## Log into the Parent Access Portal: https://www.stolaf.edu/apps/parent/login.cfm

Under the Financials and bills click on "Online Payments" under "Make a Payment" or under "Most Recent Bill"

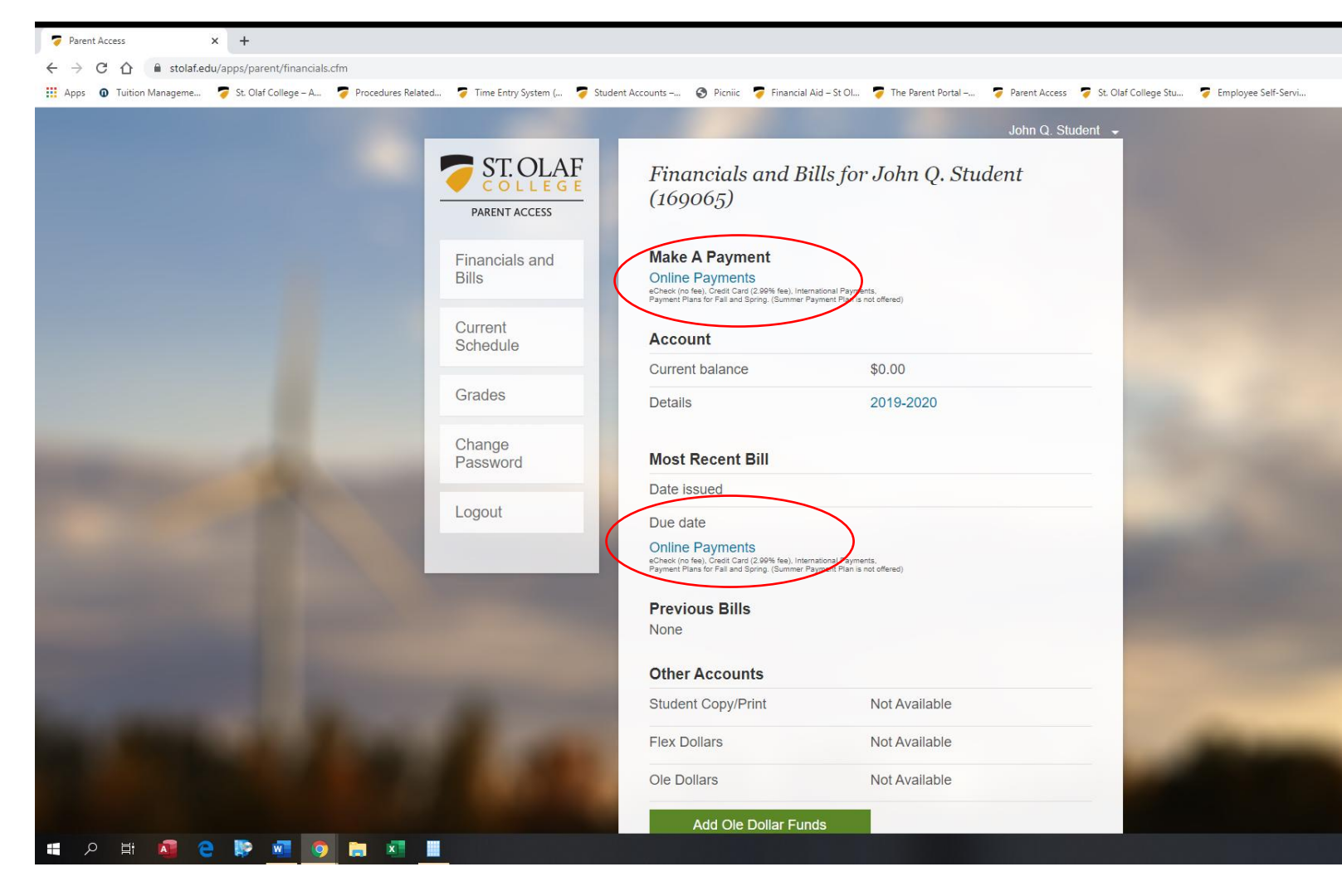

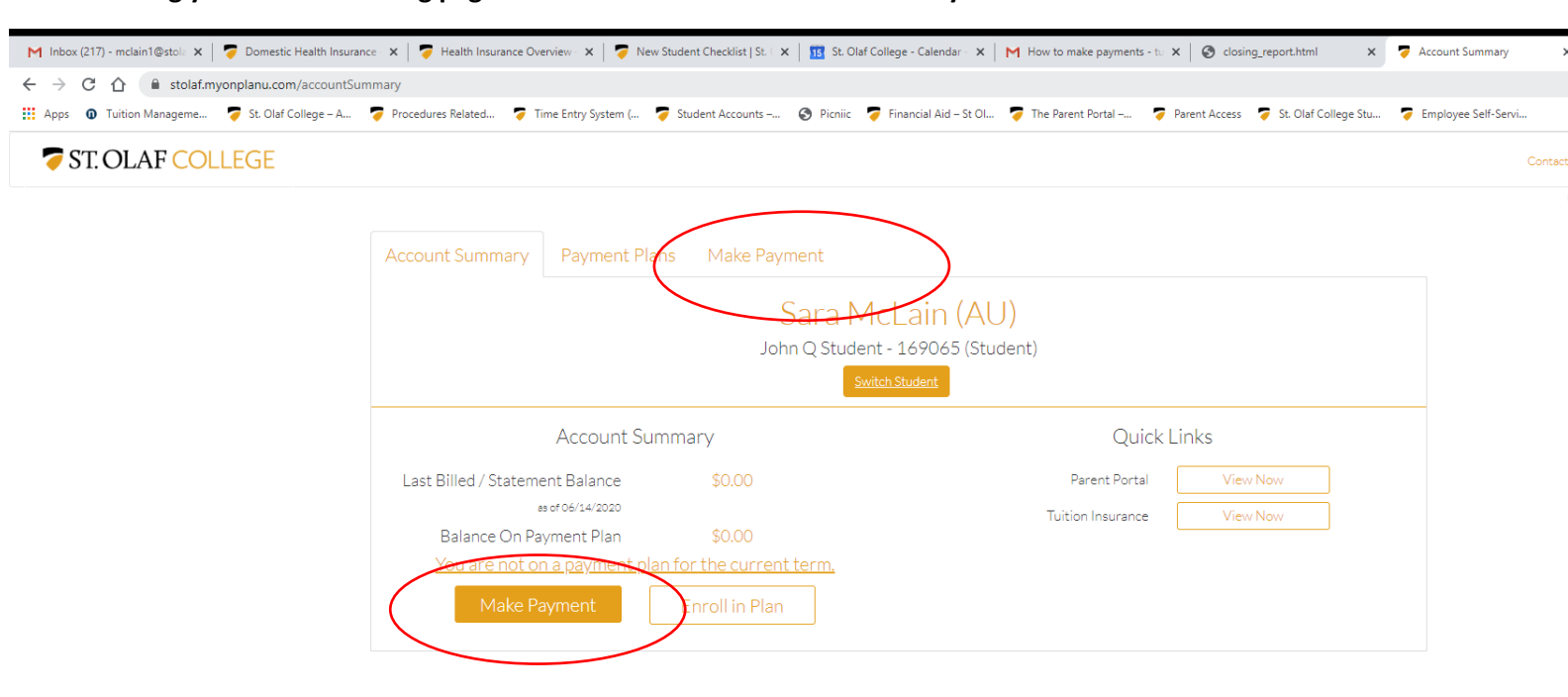

## That will bring you to the following page: You can click on either the Make Payment tab or Enroll in Plan

This will bring you to this page. It will show you the balance on the student account and the payment methods available. Click the toggle button you choose

| ▼ Make Payment     ×     +       ←     →     C          ⓐ stolaf.myonplanu.com/makePayment | ent/payment                                                                                                    |               |
|--------------------------------------------------------------------------------------------|----------------------------------------------------------------------------------------------------|---------------|
| Apps O Tuition Manageme St. Olaf College – A                                               | 🐬 Procedures Related 🛜 Time Entry System ( 🍣 Student Accounts – 🔇 Picniic 🥃 Financial Aid – St Ol 🍣 The Parent Portal – 🦻 Parent Access 🍣 St. Olaf College Stu 🥃 Employ                                                                                                    | ee Self-Servi |
| ST. OLAF COLLEGE                                                                           |                                                                                                    | Cor           |
|                                                                                            | Account Summary Payment Plans Make Payment                                                                                                    |               |
|                                                                                            | Sara McLain (AU)<br>John Q Student - 169065 (Student)                                                                                                    |               |
|                                                                                            | Switch Student                                                                                                    |               |
|                                                                                            | How Would You Like To Pay?                                                                                                    |               |
|                                                                                            | Payment Options       Payment Methods         Balance Due <ul> <li>Add New Bank Account (eCheck)</li> <li>a service fee</li> <li>Add New Credit/Debit Card</li> <li>will include 2.97 % service fee</li> <li>International Payment via Flywire</li> <li>external fees may apply</li> </ul> |               |
|                                                                                            | Continue                                                                                                    |               |

| SecureTrus<br>Trusted Comment<br>CUICKTO VIMIDAT | t |   |   |   |   |   |   |   |              | , | Powered By |
|--------------------------------------------------|---|---|---|---|---|---|---|---|--------------|---|------------|
| -                                                | Q | 目 | A | е | w | 0 | - | x | < <b>7</b> 1 |   |            |

|                                                                                                    | Make Payment × +                                 |                                                                                                    |
|----------------------------------------------------------------------------------------------------|--------------------------------------------------|----------------------------------------------------------------------------------------------------|
| III deg @ Tutton Managenee. @ 9.0 Out College - A. @ Proceederse Related. @ Time form System ( @ Rook @ Proceeder Related. @ Time form System ( @ Rook @ Proceeder Related. @ Time form System ( @ Rook @ Proceeder Related. @ Time form System ( @ Rook @ Proceeder Related. @ Time form System ( @ Rook @ Proceeder Related. @ Time form System ( @ Rook @ Proceeder Related. & Rook @ Rook @ Roo | ← → C ☆ 🌢 stolaf.myonplanu.com/makePaym          | nent/payment                                                                                                    |
| Account Summary Payment Plans Make Payment Sara McLain (AU) John Q Student - 169065 (Student) Text Dates                                                                                                    | 🗰 Apps 🛛 Tuition Manageme 🍃 St. Olaf College – A | 🐬 Procedures Related 🍹 Time Entry System ( 🍹 Student Accounts – 🔇 Picniic 🍃 Financial Aid – St Ol 🍹 The Parent Portal – 🍹 Parent Access 🍹 St. Olaf College Stu 🍹 Employee Self-Servi |
| Store payment method for fature use                                                                                                    | ∴ Apps O Tuition Manageme St. Olaf College – A   | <complex-block><complex-block></complex-block></complex-block>                                                                                                    |
|                                                                                                    |                                                  |                                                                                                    |

Click on the payment method you choose and enter the information required.